Avira AntiVir WebGate (Suite) Kurzanleitung

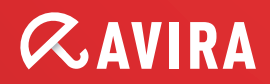

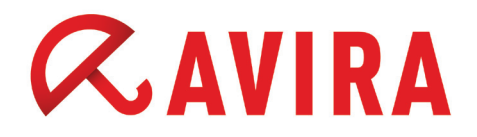

# Inhaltsverzeichnis

| 1. In welchen Umgebungen kann es eingesetzt                   |        |  |
|---------------------------------------------------------------|--------|--|
| werden?                                                       | 4      |  |
| 2. Installation                                               | 4      |  |
| 2.1 Interaktive Installation                                  | 4      |  |
| 2.2 Automatische Installation                                 | 6      |  |
| 3. Empfohlene Basiskonfiguration                              | 7      |  |
| 3.1 HTTPPort: Port fur die Überwachung von HTTP-Verbindungei  | n<br>7 |  |
| 3.2 FTPPort: Port für die Überwachung von FTP-Verbindungen    | 7      |  |
| 3.3 Quarantäneverzeichnis                                     | 7      |  |
| 3.4 Logdatei festlegen                                        | 7      |  |
| 3.5 Qualität der Ausgabe definieren                           | 8      |  |
| 3.6 Heuristik auf Stufe Mittel aktivieren                     | 8      |  |
| 3.7 Erkennung von Macroviren in Office-Dokumenten aktivieren. | 8      |  |
| 4. Was kann zusätzlich konfiguriert werden?                   | 9      |  |
| 4.1 Proxyeinstellungen                                        | 9      |  |
| 4.2 Aktiviere ICAP Server                                     | 9      |  |
| 4.3 Erlaube HTTPS Tunnel                                      | 9      |  |
| 4.4 Fortschrittsanzeige                                       | 10     |  |
| 4.5 X-Header                                                  | 10     |  |
| 4.6 Zugriffsberechtigter Adressraum                           | 10     |  |

# *CAVIRA*

| 5. Besonderheiten                                     | 10 |
|-------------------------------------------------------|----|
| 5.1 Squid als Proxyserver                             |    |
| 5.2 ICAP Konfiguration                                | 11 |
| 6. Updatekonfiguration                                | 11 |
| 6.1 Sinnvolle Werte für ein Update                    |    |
| 6.1.1 Mittlere und große Unternehmen                  | 12 |
| 6.1.2 Kleine Unternehmen                              | 12 |
| 6.1.3 Kunden mit Schmalband-Anschlüssen (Modem/ISDN): | 12 |
| 6.1.4 Internet Service Provider                       | 12 |
| 7.WebGate Suite Feature                               | 13 |

# *CAVIRA*

# 1. In welchen Umgebungen kann es eingesetzt werden?

- Als Proxyserver mit HTTP sowie FTP über HTTP-Überwachung
- Kann sowohl vor als auch hinter einem weiteren Proxyserver fungieren
- Als Integration in eine ICAP-Umgebung (Internet Content Adaptation Protocol)
- Als Zugangskontrolle auf Basis von Client IP-Adresse oder Zielport

# 2.Installation

## 2.1 Interaktive Installation

- Laden Sie sich das aktuelle TGZ-Paket auf Ihren Server: http://www.avira.com/de/download/product/avira-antivir-webgate
- ▶ Dekomprimieren Sie die heruntergeladene Datei durch die Eingabe von:

gzip -d antivir-webgate-prof.tar.gz

► Daraufhin können Sie diese entpacken:

tar -xvf antivir-webgate-prof.tar

▶ Wechseln Sie in das Verzeichnis mit:

cd antivir-webgate-prof-<version>

# *<b>AVIRA*

Das Installationsverzeichnis für Avira AntiVir WebGate ist wie folgt gegliedert:

| bin                    | - | Ausführbare Dateien                       |
|------------------------|---|-------------------------------------------|
| cert                   | - | Avira Zertifikat                          |
| doc                    | - | Dokumentationen                           |
| etc                    | - | Konfigurationsdateien                     |
| legal                  | - | Lizenzbestimmungen 3rd-Party Bestandteile |
| script                 | - | Shell Skripte                             |
| smcpkg                 | - | AMC-spezifische Dateien                   |
| templates              | - | Standard-Templates für WebGate            |
| vdf                    | - | Basisvirendefinitionen                    |
| .installrc             | - | Produktinformationsdatei                  |
| build.dat              | - | Produkt Build Version                     |
| install                | - | Hauptinstallationsskript                  |
| install_list_webgate   | - | Zu installierende Dateien und Rechte      |
| LICENSE                | - | Avira GmbH Software License Agreement     |
| LICENSE.DE             | - | Avira GmbH Software Lizenzbestimmungen    |
| README                 | - | Beschreibung Installationspaket           |
| README.uninstall       | - | Beschreibung Deinstallationsroutine       |
| uninstall              | - | Deinstallationsroutine                    |
| uninstall_smcplugin.sh | - | Deinstallationsskript für AMC-Plugin      |

▶ Führen Sie daraufhin die Installation aus durch die Eingabe von:

./install

und folgen dann dem Installationsdialog.

Haben Sie bereits eine Installation zu einem früheren Zeitpunkt durchgeführt, können Sie die Installation zusätzlich beschleunigen:

\$ ./install -fast

Folgende Abfragen sind empfohlen und sollten übernommen werden:

```
Would you like to setup Engine and Signature updates as cron task ? [y]
```

Please specify the interval to check. Recommended values are daily or 2 hours. available options: d [2]

Please specify if boot scripts should be set up. Set up boot scripts [y]

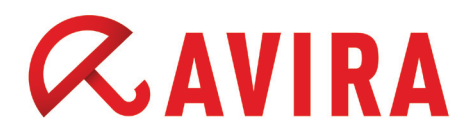

### 2.2 Automatische Installation

Wenn Sie eine komplett automatische (unattended) Installation durchführen wollen, können Sie die Installationsvariante verwenden, die auch von der AMC intern verwendet wird:

\$ ./install --fast --inf=./smcpkg/setup.inf

Alle Einstellungen für die automatische Installation befinden sich in der angegebenen INF-Datei.

Sie könnten also auch eine Kopie mit Ihren eigenen Einstellungen verwenden und so zum Beispiel einen größeren Rollout durchführen, oder sich einfach die tägliche Arbeit vereinfachen.

./smcpkg/setup.inf:

SAVAPI3 ADDLINK=y

WEBGATE\_ADDLINK=y

WEBGATE AUTOSTART=y

UPDATER INSTALL=y

UPDATER ADDLINK=y

UPDATER ADDCRONJOB=y

UPDATER CYCLE SIG EN=2h

UPDATER CYCLE PROD=n

SMC INSTALL=y

ANTIVIR CONFIG=n

LICENSE AGREEMENT=y

REPLACE CRONJOB=n

REPLACE CRONJOB PRODUCT=n

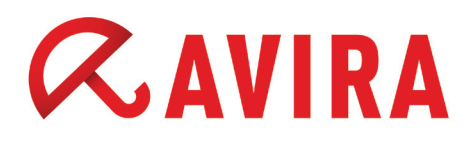

## 3. Empfohlene Basiskonfiguration

Einen Großteil der Konfigurationsparameter von WebGate finden Sie in der Produkt-Konfigurationsdatei unter /*etc/avira/avwebgate.conf*.

Nachfolgend finden Sie die von uns empfohlenen Einstellungen nach der Installation, sofern diese gewünscht sind:

### 3.1 HTTPPort: Port für die Überwachung von HTTP-Verbindungen

Beispiel: HTTPPort 8080

Dies lässt WebGate auf dem Port 8080 nach Anfragen scannen. Sofern hier bereits ein anderer Proxyserverdienst läuft, muss dieser Port entsprechend geändert werden.

### 3.2 FTPPort: Port für die Überwachung von FTP-Verbindungen

Beispiel: FTPPort 2121

Auf Wunsch bietet WebGate auch einen FTP Proxydienst an. Sofern hier bereits ein anderer Proxyserverdienst läuft, muss dieser Port entsprechend geändert werden.

#### 3.3 Quarantäneverzeichnis

Beispiel: MoveConcerningFilesTo /home/quarantine

Bei einem Fund wird die Datei in das Quarantäneverzeichnis verschoben und umbenannt. Dadurch ist die Datei einerseits für den User nicht mehr zugänglich, wird aber auch nicht z.B. im Falle eines False Positive gelöscht oder verändert.

#### 3.4 Logdatei festlegen

Beispiel: LogFile /var/log/avwebgate.log

Legt die Logdatei des OnAccess-Scanners fest. Standardmäßig wird in das Syslog geschrieben.

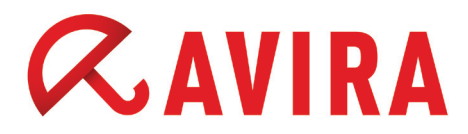

## 3.5 Qualität der Ausgabe definieren

LogLevel 4

Dies setzt einen mittleren LogLevel. Alarme (wie z.B. Virenfund), Fehlermeldungen (z.B. fehlerhafte ACL Konfiguration) und Warnungen (z.B. im Falle eines verschlüsselten Archives) werden protokolliert.

## 3.6 Heuristik auf Stufe Mittel aktivieren

HeuristicsLevel 2

Ein guter Mix zwischen Erkennung und Früherkennung. Dies verhindert eine Vielzahl möglicher False Positives.

#### 3.7 Erkennung von Macroviren in Office-Dokumenten aktivieren

HeuristicsMacro yes

Wir empfehlen den Scan in Office-Dokumenten für eine bestmögliche Überwachung

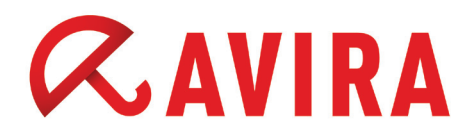

## 4. Was kann zusätzlich konfiguriert werden?

Diese Einstellungen sollten vorher bedacht und nur optional bei Bedarf eingetragen werden! Die Werte müssen entsprechend angepasst werden.

#### 4.1 Proxyeinstellungen

Die folgenden Proxyeinstellungen sind eventuell nötig um einen entsprechenden Proxyserver vor WebGate zu schalten.

HTTPProxyServer your.proxy HTTPProxyPort 3128 HTTPProxyUsername username HTTPProxyPassword password FTPProxyServer your.proxy FTPProxyPort 2121

#### 4.2 Aktiviere ICAP Server

Dies aktiviert den ICAP Server von WebGate. Der Dienst läuft dann zusätzlich auf dem gewählten Port. Der ICAP Server unterstützt sowohl reqmod (Request modification) als auch respmod (Response modification).

Squid unterstützt ICAP 1.0 erst mit der Version 3.x!

ICAPPort 1344

#### 4.3 Erlaube HTTPS Tunnel

WebGate blockt standardmäßig den HTTPS-Datenstrom damit dieser nicht gescannt werden kann.

Sofern Sie dennoch HTTPS-Seiten tunneln möchten, können Sie den folgenden Parameter setzen:

AllowHTTPSTunnel 1

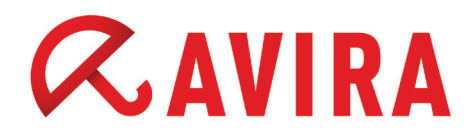

### 4.4 Fortschrittsanzeige

Zeigt eine Seite im Browser an, welche bei größeren Downloads eine Fortschrittsanzeige ausgibt.

Zusätzlich muss ein Intervall in Sekunden festgelegt werden (z.B. 3), welches ein Refresh-Kommando an den Browser schickt.

Das Aktivieren und Konfigurieren der Fortschrittsanzeige erfolgt über einen einzelnen Parameter, der wie folgt definiert wird:

RefreshInterval 3

#### 4.5 X-Header

Der folgende Parameter fügt den X-Header des Clients in der Anfrage hinzu, um nachgeschaltete Proxyserver über den tatsächlich anfragenden Client zu informieren:

AddXForwardedForHeader 1

#### 4.6 Zugriffsberechtigter Adressraum

Dies legt die zugriffsberechtigen Clients bzw. Adressräume fest. Unberechtigte Clients, die auf WebGate zugreifen möchten, werden blockiert:

AllowClientAddresses 127.0.0.1 192.168.0.0/16

## 5.Besonderheiten

#### 5.1 Squid als Proxyserver

Dies sendet alle Anfragen vom Client an Squid durch WebGate. Dadurch wird die Nutzung der Squid-Proxyfunktionen ermöglicht.

Benötigte Einstellungen in der squid.conf:

```
cache_peer <WebGateHost> parent <WebGatePort> 0 no-query no-
digest default
acl ALL src all
never_direct allow ALL
```

## 5.2 ICAP Konfiguration

Durch das Starten des im Punkt 4.2 beschriebenen ICAP Servers kann Squid als ICAP-Client fungieren, um Anfragen zu verarbeiten.

Benötigte Einstellungen in der squid.conf

```
icap_enable on
```

icap\_service service\_1 reqmod\_precache 0 icap://[WEBGATE\_ HOST]:1344/reqmod

icap\_service service\_2 respmod\_precache 0 icap://[WEBGATE\_ HOST]:1344/respmod

adaption\_service\_set class\_1 service\_1
adaption\_service\_set class\_2 service\_2

```
adaption_access class_1 allow all adaption access class 2 allow all
```

Hinweis: Wenn Sie Squid 3.0 oder eine frühere Version verwenden, müssen Sie folgende Parameter ändern: adaption\_service\_set -> icap\_class adaption\_access -> icap\_class

# 6. Updatekonfiguration

Um Ihre AntiVir Installation auf dem aktuellen Stand zu halten, werden zwei Arten von Updates bei der Installation eingerichtet:

- Scannerupdate (nur Scanner & Engine & VDF)
- Produktupdate (Guard Programmdateien)

Dies kann im Allgemeinen sehr interessant für Sie sein, wenn Sie Programmupdates als besonders sensibel betrachten. Dadurch erhalten Sie die Möglichkeit auf einem separaten Testsystem zunächst einen Audit durchzuführen, bevor Sie die neue Version produktiv einsetzen.

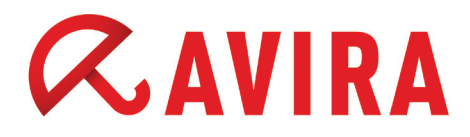

Die Einstellungen für das Update finden Sie nach der Installation in folgender Datei:

#### /etc/cron.d/avira\_updater:

```
00 */2 * * * root /usr/lib/AntiVir/webgate/avupdate-webgate
--product=Scanner
15 12 * * Tu root /usr/lib/AntiVir/webgate/avupdate-webgate
--product=WebGate
```

### 6.1 Sinnvolle Werte für ein Update

Je nach Zielgruppe empfehlen wir unseren Kunden mindestens 2-3 mal am Tag ein Update durchzuführen.

6.1.1 Mittlere und große Unternehmen

Beispiel: jede Stunde

#### /etc/cron.d/avira\_updater:

```
* */1 * * * root /usr/lib/AntiVir/webgate/avupdate-webgate
--product=Scanner
```

#### 6.1.2 Kleine Unternehmen

Beispiel: alle 3 Stunden

#### /etc/cron.d/avira\_updater:

```
* */3 * * * root /usr/lib/AntiVir/webgate/avupdate-webgate
--product=Scanner
```

#### 6.1.3 Kunden mit Schmalband-Anschlüssen (Modem/ISDN):

Beispiel: alle 8 Stunden

/etc/cron.d/avira\_updater.

```
* */8 * * * root /usr/lib/AntiVir/webgate/avupdate-webgate
--product=Scanner
```

#### 6.1.4 Internet Service Provider

Für Internet Service Provider empfiehlt es sich natürlich, deutlich öfter nach neuen

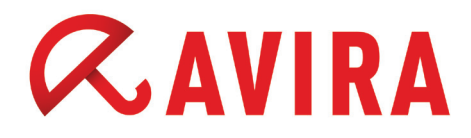

Signaturen zu schauen. Daher sollte die Frequentierung der Updateaufrufe deutlich höher angelegt sein, z.B. alle 15 Minuten. So ist sichergestellt, dass Sie immer zeitnah die neuesten Signaturen einsetzen. /etc/cron.d/avira\_updater:

```
*/15 * * * * root /usr/lib/AntiVir/webgate/avupdate-webgate
--product=Scanner
```

## 7.WebGate Suite Feature

Mit dem WebGate Suite Feature ist es möglich, bestimmte Kategorien von Webseiten zu blockieren. Dazu gehören u.a. Pornografie, Phishing, Malware und Betrug.

Es existieren folgende Filterkategorien:

Nummer / Kategorie

- 0 Pornographie
- 1 Erotik/Sex
- 2 Badekleidung/Unterwäsche
- 3 Shopping
- 4 Auktionen/Kleinanzeigen
- 5 Behörden
- 6 Nichtregierungsorganisationen
- 7 Städte/Regionen/Länder
- 8 Bildung/Erziehung
- 9 Politische Parteien
- 10 Religion
- 11 Sekten
- 12 Rechtswidrige Handlungen

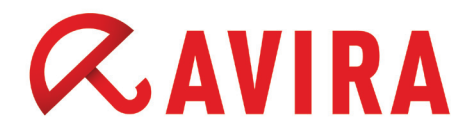

- 13 Computerkriminalität
- 14 Extreme politische Gruppierungen/Hassreden/Diskriminierung
- 15 Warez/Hacking/Illegale Software
- 16 Gewalt/Grausamkeit
- 17 Glücksspiel/Lotterie
- 18 Computerspiele
- 19 Spielzeug
- 20 Kino/Fernsehen
- 21 Freizeiteinrichtungen/Vergnügen/Themenparks
- 22 Kunst/Museen/Mahnmale/Denkmäler
- 23 Musik
- 24 Literatur/Bücher
- 25 Humor/Comics
- 26 Nachrichten/Zeitungen/Zeitschriften
- 27 Web-Mail
- 28 Chat
- 29 Newsgroups/Foren/Blogs
- 30 Mobilfunk
- 31 Digitale Postkarten
- 32 Suchmaschinen/Webkataloge/Portale
- 33 Software/Hardware/Händler
- 34 Kommunikationsdienste
- 35 IT-Sicherheit/IT-Informationen
- 36 Webseitenübersetzung
- 37 Anonyme Proxies

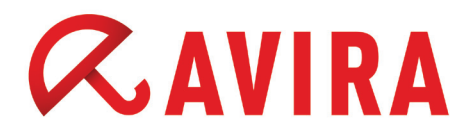

- 38 Illegale Drogen
- 39 Alkohol
- 40 Tabak
- 41 Selbsthilfe/Sucht
- 42 Dating-Agenturen/Partnervermittlungen
- 43 Restaurants/Bars
- 44 Reise
- 45 Mode/Kosmetik/Schmuck
- 46 Sport
- 47 Immobilien/Wohnen/Architektur/Möbel
- 48 Natur/Umwelt/Tiere
- 49 Persönliche Homepages
- 50 Stellensuche
- 51 Börsenmakler/Aktien
- 52 Finanzdienstleistungen/Investment/Versicherungen
- 53 Banken/Home-Banking
- 54 Fahrzeuge/Verkehrswesen
- 55 Waffen/Militär
- 56 Gesundheit
- 57 Schwangerschaftsabbruch
- 59 Spam-URLs
- 60 Malware
- 61 Phishing-URLs
- 62 Instant Messaging
- 63 Betrug

15

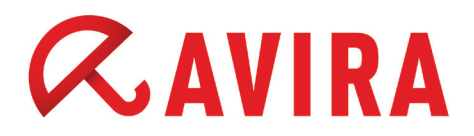

Feature

- 66 Wirtschaft allgemein
- 73 Bannerwerbung
- 76 Soziale Netzwerke
- 77 Business Networking
- 78 Soziale Medien
- 79 Web-Speicher

Die entsprechenden Parameter können Sie in der */etc/avira/avwebgate.conf* anlegen, um bestimmte Kategorien zu blockieren.

Folgendes Beispiel blockiert Seiten der Kategorien Pornographie (0) bis Badekleidung/Unterwäsche (2), rechtswidrige Handlungen (12), extreme politische Gruppierungen/Hassreden/Diskriminierung (14), sowie Phishing-URLs (61):

BlockCategories 0-2 12 14 61

Weitere Informationen und Einstellungsmöglichkeiten von AntiVir WebGate (Suite) finden Sie im Benutzerhandbuch oder in unserer Wissensdatenbank unter

http://www.avira.com/de/support-for-business-knowledgebase-search

Dieses Handbuch wurde mit äußerster Sorgfalt erstellt. Dennoch sind Fehler in Form und Inhalt nicht ausgeschlossen. Die Vervielfältigung dieser Publikation oder von Teilen dieser Publikation in jeglicher Form ist ohne vorherige schriftliche Genehmigung durch die Avira Operations GmbH & Co. KG nicht gestattet.

#### Ausgabe Q3-2012

Hier verwendete Marken- und Produktnamen sind Warenzeichen oder eingetragene Warenzeichen ihrer entsprechenden Besitzer. Geschützte Warenzeichen sind in diesem Handbuch nicht als solche gekennzeichnet. Dies bedeutet jedoch nicht, dass sie frei verwendet werden dürfen.

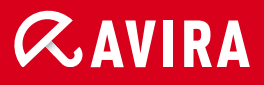

#### live free.

© 2012 Avira Operations GmbH & Co. KG. Alle Rechte vorbehalten. Irrtümer und technische Änderungen vorbehalten.

Avira Operations GmbH & Co. KG Kaplaneiweg 1 88069 Tettnang Germany Telefon: +49 7542-500 0 Telefax: +49 7542-500 3000 www.avira.de